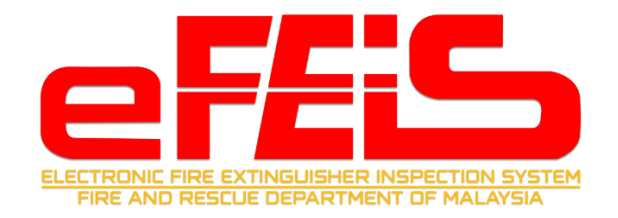

# JABATAN BOMBA DAN PENYELAMAT (JBPM)

# eFEIS 2.0

**ELECTRONIC FIRE EXTINGUISHER INSPECTION SYSTEM 2.0** 

# MANUAL PENGGUNA

**COMPETENT PERSON** 

<u>Versi 1.0</u>

# KANDUNGAN

| 1.0 Manual Daftar Pengguna sebagai Competent Person | 3  |
|-----------------------------------------------------|----|
| 2.0 Permohonan Sebagai Competent Person             | 6  |
| 2.1 Permohonan Pendaftaran                          | 6  |
| 2.2 Permohonan Pembaharuan                          | 10 |
| 2.3 Permohonan Kemaskini Profil                     | 11 |
| 2.4 Papar Sejarah Permohonan                        | 13 |
| 2.5 Papar Profil Competent Person                   | 14 |
| 3.0 Berhenti dari Syarikat Kontraktor               |    |
|                                                     |    |

#### 1.0 Manual Daftar Pengguna sebagai Competent Person

1. Buka pautan <u>efeis.bomba.gov.my</u>. Sila klik pada menu Log Masuk / Daftar Masuk.

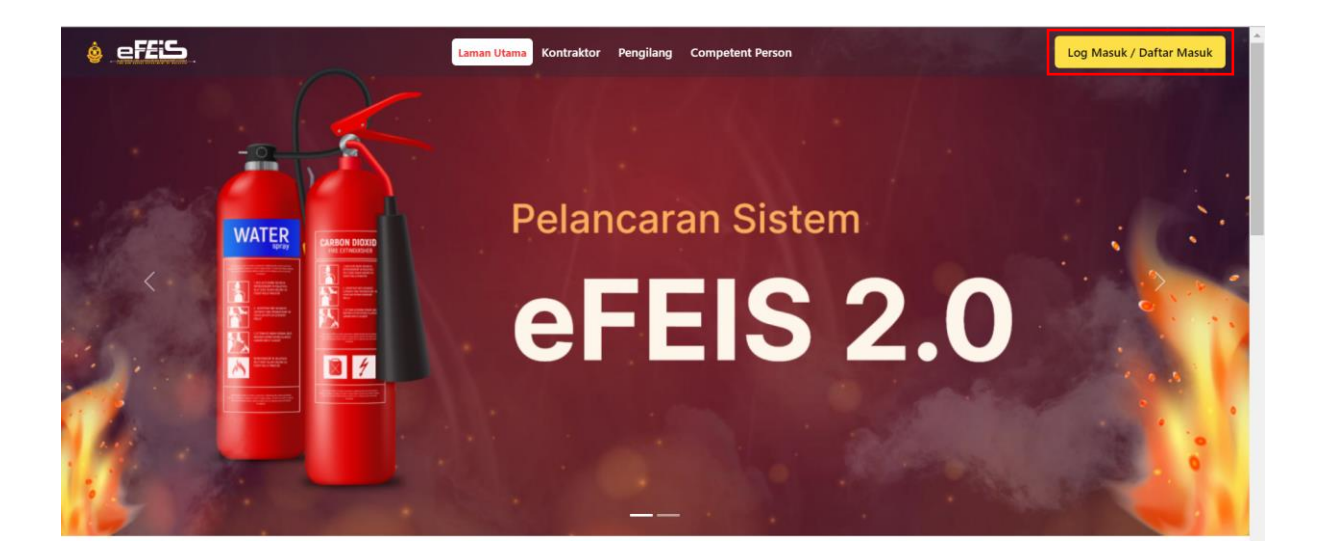

2. Untuk melakukan pendaftaran sebagai pengguna, sila klik pada Belum ada akaun berdaftar? Klik sini.

|       | Laman Utama                       |    |         |
|-------|-----------------------------------|----|---------|
|       |                                   |    |         |
| SUB / | Log Masuk                         |    |         |
|       | Emel                              |    |         |
|       | Kata laluan                       |    | 0       |
|       | Lupa Kata laluan ?                |    |         |
|       |                                   |    |         |
|       |                                   |    |         |
|       | Belum ada akaun berdaftar? Klik s | lo | g masuk |
|       |                                   |    |         |

3. Sila pilih peranan sebagai Competent Person dan lengkapkan borang yang dipaparkan. Kaata Laluan perlu mematuhi syarat yang telah dipaparkan. Kemudian tekan butang DAFTAR.

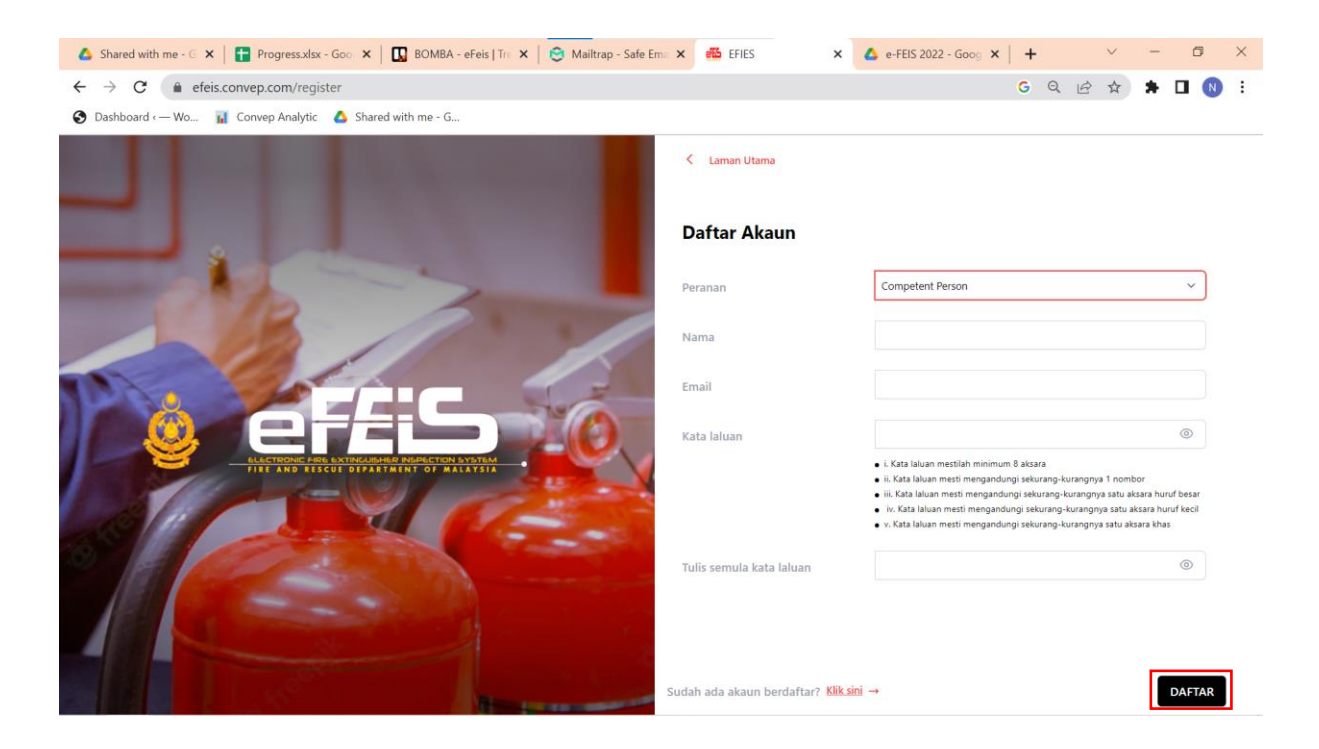

4. Notifikasi Kepastian untuk menghantar borang pendaftaran akan dikeluarkan. Sila klik Ya untuk menghantar borang.

| 🝐 Shared with me - G 🗙   🚹 Progress.xlsx - Goo, 🗙   🛄 BOMBA - eFeis   Tro 🗙   🤤 Mailtrap - Safe Er | na 🗙 🚜 EFIES                   | 🗙 🔥 e-FEIS 2022 - Goog 🗙 🛛 🕇                                                                                                    | . v - a x                                                                                                    |
|----------------------------------------------------------------------------------------------------|--------------------------------|----------------------------------------------------------------------------------------------------|----------------------------------------------------------------------------------------------------|
| ← → C                                                                                              |                                | G Or                                                                                                    | ९ 🖻 🖈 🗯 🖬 🕔 :                                                                                                    |
| 📀 Dashboard ( — Wo 📊 Convep Analytic 🛛 🙆 Shared with me - G                                        |                                |                                                                                                    |                                                                                                    |
|                                                                                                    | < Laman Utama                  |                                                                                                    |                                                                                                    |
|                                                                                                    | Daftar Akaun                   |                                                                                                    |                                                                                                    |
| and the second second                                                                              |                                |                                                                                                    |                                                                                                    |
| and the second                                                                                     | Mama                           |                                                                                                    |                                                                                                    |
|                                                                                                    | ≙                              | ashrafcp@convep.com                                                                                                    |                                                                                                    |
| Hantar<br>Adatah anda pasti                                                                        | Borang?<br>mahu hantar borang? |                                                                                                    |                                                                                                    |
| Lucerpoint ress by including preservoir by the Batal                                               | Ya                             | <ul> <li>V. Kata laluan mestilah minimum B al<br/>K. Kata laluan mesti mengandungi se<br/>Kata laluan mesti mengandungi se<br/>K. Kata laluan mesti mengandungi se<br/>V. Kata laluan mesti mengandungi se</li> </ul> | sara<br>kurang-kurangnya 1 nombor<br>kurang-kurangnya satu aksara huruf besar<br>ekurang-kurangnya satu aksara huruf kecil<br>kurang-kurangnya satu aksara khas |
|                                                                                                    |                                |                                                                                                    |                                                                                                    |
|                                                                                                    |                                |                                                                                                    | DAFTAR                                                                                                    |

5. Notifikasi **Daftar Pengguna Berjaya**. Anda perlu mengesahkan akaun. Emel pengesahan akan dihantar kepada emel yang didaftarkan. Sila cek emel untuk mendapatkan pautan pengesahan.

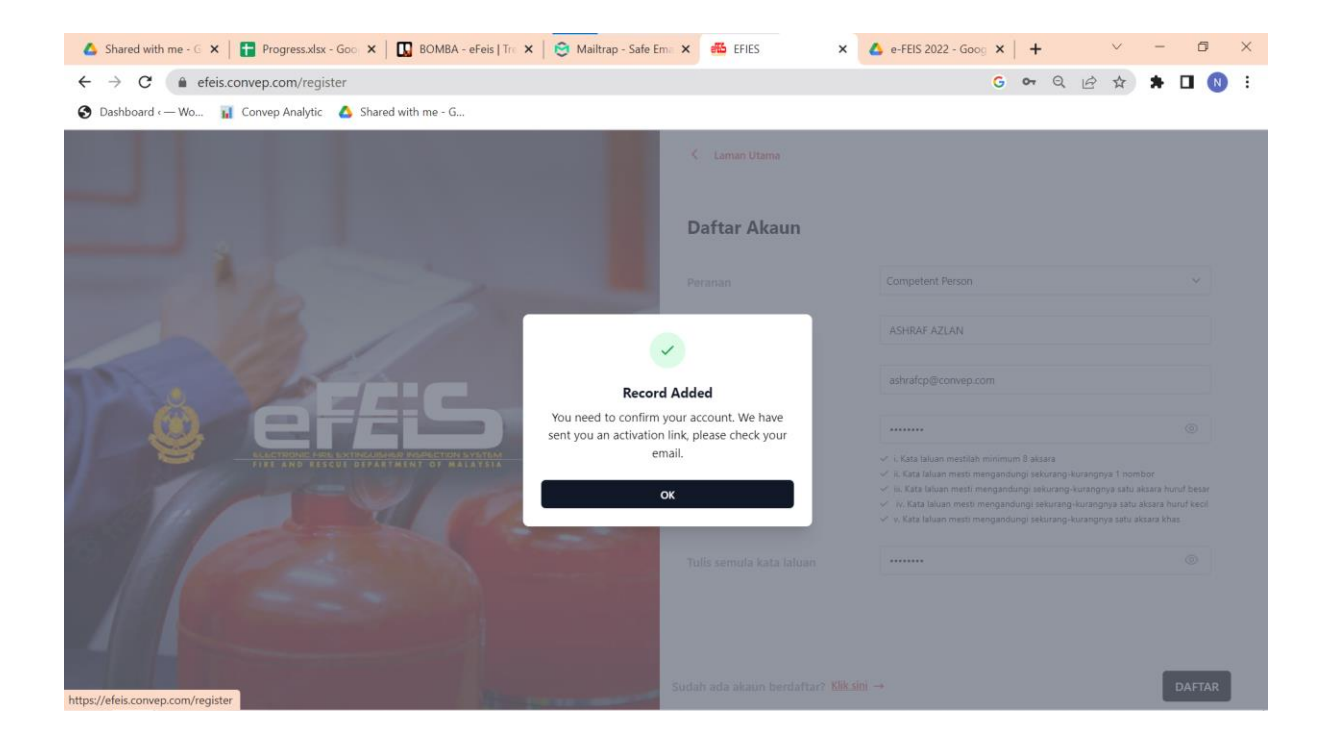

6. Emel pengesahan akaun adalah seperti berikut. Sila klik pada Sahkan Akaun.

| ≡      | M Gmail                                                                                           | Q Search mail 뀾                                                                                                    | 0   | 63   |   | N  |
|--------|---------------------------------------------------------------------------------------------------|----------------------------------------------------------------------------------------------------|-----|------|---|----|
| 1      | Compose                                                                                           | ← ■ ① ∅ ⊠ ① ④ ↔   ⊡ □ ⊃ : 3 of 1,231 ↔                                                                                                    | < > | 1000 | • | 31 |
|        | Inbox                                                                                             | Pengesahan Akaun MOHD SHAUQI FITRI Intexx                                                                                                    |     | đ    | ß |    |
| ☆<br>© | Starred<br>Snoozed                                                                                | to me 👻                                                                                                    | ☆   | ¢    | : | Ø  |
| ⊳<br>0 | Sent<br>Drafts                                                                                    | EFIES                                                                                                    |     |      |   | +  |
| ~      | More                                                                                              | Hellot                                                                                                    |     |      |   | +  |
| Lab    | els +<br>[Imap]/Trash<br>Boomerang<br>Boomerang-Outbox<br>Cancelled<br>Boomerang-Returned<br>More | Hai MOHD SHAUQI RTRI;<br>Sila klik pautan di bawah untuk mengesahkan akaun anda:<br><u>Sabilan Akaun</u><br>Jika anda tidak melakukan sebarang pendaftaran akaun, sila abaikan emel ini dan pautan akan luput dengan sendiri.<br>Anda mempunyai sebarang pertanyaan? Email us at emel@efeis.com<br>Terima Kasih<br>Regards;<br>EFIES |     |      |   |    |

7. Pendaftaran pengguna sebagai Competent Person anda telah berjaya. Sila log Masuk untuk meneruskan permohonan pendaftaran Competent Person.

|                                                                                               | < Laman Utama                                                 |
|-----------------------------------------------------------------------------------------------|---------------------------------------------------------------|
| THE AND                                                                                       | Your email is verified successfully. You can now login        |
|                                                                                               | Log Masuk                                                     |
|                                                                                               | Emel                                                          |
| CLUCTEDRAGE AND EXTERNALMENT PRAFECTION AVAILABLE<br>THEY AND ELSEVE OFFACTATION OF MALLAVSIA | Kata laluan 💿                                                 |
|                                                                                               | Lupa Kata laluan ?                                            |
|                                                                                               | Belum ada akaun berdaftar? <mark>Kiik sini</mark> → Log masuk |

#### 2.0 Permohonan Sebagai Competent Person

#### 2.1 Permohonan Pendaftaran

1. Klik Permohonan Pendaftaran Competent Person yang terdapat pada Dashboard.

| hboard                    |   |                                                                                                    |
|---------------------------|---|----------------------------------------------------------------------------------------------------|
| gumuman<br>opetent Person | ~ |                                                                                                    |
| ektori                    | ^ | Anda telah melakukan pengesahan akaun.<br>Kini anda boleh meneruskan untuk mengisi borang permohonan bagi pendaftaran Competent Person. Sila klik butang di bawah untuk melakukan permohonan. |
|                           |   | Permohonan Pendaftaran Competent Person                                                                                                    |
|                           |   |                                                                                                    |
|                           |   |                                                                                                    |
|                           |   |                                                                                                    |
|                           |   |                                                                                                    |

| <u> effis</u>               | C Permohonan Competent Person. 7 Borang Pendaftaran Com                                                                                                    | petent Person                                           | ĺ                                                                                                    |
|-----------------------------|----------------------------------------------------------------------------------------------------|---------------------------------------------------------|----------------------------------------------------------------------------------------------------|
|                             | Borang Pendaftaran Competent Pers                                                                                                    | on                                                      |                                                                                                    |
| Dashboard                   | Maklumat Pernohon                                                                                                    |                                                         | <u>^</u>                                                                                                    |
| Pengumuman                  | * Gambar                                                                                                    | <u></u>                                                 |                                                                                                    |
| Competent Person            |                                                                                                    | (22)                                                    | enis: image/jpeg                                                                                                  |
| Status Permohonan           |                                                                                                    | Mular Name Polo                                         | iatz:5 KB<br>Sila muat naik foto saiz passport.<br>maksimum saiz foto (Smb).                                      |
| Direktori                   |                                                                                                    |                                                         | janis foto ( jpg ] png ).                                                                                         |
|                             | Nama                                                                                                    | ASHRAF AZLAN                                            |                                                                                                    |
|                             | * No. Kad Pengenalan                                                                                                    | 910910 - 10 - 0                                         | 441                                                                                                    |
|                             | * Salinan Kad Pengenalan                                                                                                    | jenis: application/pdf<br>saiz: 30 KB                   | Sila muat naik foto saiz passport.<br>makaimum saiz (ötö: Smb (dökumen: 20mb),<br>jenis fail ( pdf   jog   png ). |
| ASHRAF AZLAN                | * Jantina                                                                                                    | LELAKI                                                  |                                                                                                    |
| G+ Log Keluar               | * No. Telefon                                                                                                    | 0172132456                                              |                                                                                                    |
| è effis                     | * No. Telefon                                                                                                    | 0172132456                                              | ^                                                                                                    |
|                             | Emel                                                                                                    | ashrafcp@convep.com                                     |                                                                                                    |
| Dashboard<br>Pengumuman     | * Alamat Pemohon                                                                                                    | NO 13, JALAN KASAWARI, TAMAN TASIK INDAH, PUCHONG       |                                                                                                    |
| Competent Person            | * Tempat Lahir                                                                                                    | MUAR                                                    |                                                                                                    |
| Status Permohonan Direktori | * Pekerjaan dan Jawatan                                                                                                    | JURUTEKNIK                                              |                                                                                                    |
|                             | Nama Majikan                                                                                                    |                                                         |                                                                                                    |
|                             | Alamat Majikan                                                                                                    |                                                         |                                                                                                    |
|                             | * Kelayakan Akademik / Latihan Kursus :<br>Sila serahkan semua salinan sijil (disahkan oleh Pesuruhjaya Su<br>* maksimum saiz (toto: 5mb   dokumer: 20mb).<br>* Jenis fail (cof) pag   png ). | impah) yang dilampirkan di bawah kepada alamat di atas. |                                                                                                    |
| ASHRAF AZLAN >              | 1 dalam rekod                                                                                                    |                                                         | + Tambah Kelayakan Akademik / latihan kursus                                                                      |
|                             | Kelayakan                                                                                                    | Tahun Universiti / Institusi / Sekolah                  | Lampiran                                                                                                    |
|                             | DIBLOTH                                                                                                    |                                                         | ₽ 🖉 🗸                                                                                                    |

# 2. Lengkapkan borang pendaftaran pendaftaran. Kemudian, klik HANTAR.

|                                        | * Kelayakan Akademik / Latihan Kursus :                                                                                                   |                                                                            |                                              |
|----------------------------------------|----------------------------------------------------------------------------------------------------|----------------------------------------------------------------------------|----------------------------------------------|
| ······································ | Sila serahkan semua salinan sijil (disahkan oleh Pesuruh<br>* maksimum saiz (foto: 5mb   dokumen: 20mb).                                  | hjaya Sumpah) yang dilampirkan di bawah kepada alamat di atas.             |                                              |
|                                        | * jenis fail ( pdf   jpg   png ).<br>1 dalam rekod                                                                                        | +                                                                          | · Tambah Kelayakan Akademik / latihan kursus |
| Dashboard                              | Kelayakan                                                                                                    | Tahun Universiti / Institusi / Sekolah                                     | Lampiran                                     |
| Pengumuman                             |                                                                                                    |                                                                            |                                              |
| Competent Person                       | DIPLOMA                                                                                                    | 2011 POLITEKNIK MUAR                                                       | jenis: application/pdf                       |
| Permohonan                             |                                                                                                    |                                                                            | saiz: 30 KB                                  |
| Status Permohonan Direktori            | Sila lampirkan salinan dokumen yang dikehendaki untu<br>* maksimum sai: (toto: 5mb   dokumen: 20mb).<br>* jenis fail ( pdf ],jpg   png }. | uk rujukan permohonan                                                      |                                              |
|                                        | Dokumen                                                                                                    |                                                                            | Lampiran                                     |
|                                        | * Sijil Kursus Latihan Competent Person                                                                                                   |                                                                            | jenis: application/pdf<br>saiz: 30 KB        |
|                                        | * Surat Pengesahan Pengalaman dari Majikan, Peny                                                                                          | yata KWSP 2 tahun terkini dan 3 bulan Pembayaran dari Majikan atau Form 19 | jenis: application/pdf<br>salz: 30 KB        |
| ASHRAF AZLAN >                         | * Borang akuan berkanun (Pesuruhjaya Sumpah)                                                                                              |                                                                            | Jenis: application/pdf<br>satz: 30 KB        |
|                                        |                                                                                                    |                                                                            |                                              |
| é effis                                | * Sijil Kursus Latihan Competent Person                                                                                                   |                                                                            | jenis: application/pdf<br>salz: 30 KB        |
| Dashboard                              | * Surat Pengesahan Pengalaman dari Majikan, Peny                                                                                          | yata KWSP 2 tahun terkini dan 3 bulan Pembayaran dari Majikan atau Form 19 | jenis: application/pdf<br>saiz: 30 KB        |
| Pengumuman Competent Person            | * Borang akuan berkanun (Pesuruhjaya Sumpah)                                                                                              |                                                                            | jenis: application/pdf<br>saiz: 30 KB        |
|                                        |                                                                                                    |                                                                            |                                              |
| Direktori ^                            | Sila lampirkan dokumen sokongan (jika perlu) :<br>* maksimum saiz (foto: 5mb   dokumen: 20mb).<br>* jenis fail ( pdf   jpg   png ).       |                                                                            |                                              |
|                                        | 1 dalam rekod                                                                                                    |                                                                            | + Tambah Dokumen Sokongan                    |
|                                        | Dokumen                                                                                                    |                                                                            | Lampiran                                     |
|                                        |                                                                                                    |                                                                            |                                              |
|                                        | * Keterangan ringkas berkenaan pengalaman                                                                                                 | BERPENGALAMAN MENJADI JURUTEKNIK DALAM BAHAGIAN KESELAMATAN<br>KEBAKARAN   |                                              |
|                                        |                                                                                                    |                                                                            | KEMBALI SIMPAN HANTAR                        |
| ASHRAF AZLAN                           |                                                                                                    |                                                                            |                                              |
| B⇒ Log Keluar                          |                                                                                                    |                                                                            |                                              |

3. Notifikasi kepastian untuk menghantar borang akan dikeluarkan. Klik YA.

| é effis                        | * Sijil Kursus Latihan Competent Person                                                                                                    | jenis: application/pdf<br>sala: 30 KB |
|--------------------------------|----------------------------------------------------------------------------------------------------|---------------------------------------|
| Dashboard                      | * Surat Pengesahan Pengalaman dari Majikan, Penyata KWSP 2 tahun terkini dan 3 bulan Pembayaran dari Majikan atau Form 19                                | Jenis: application/pdf<br>saiz: 30 KB |
| Pengumuman<br>Competent Person | * Borang akuan berkanun (Pesuruhjaya Sumpah)                                                                                                    | jenis: application/pdf<br>salz: 30 KB |
| Status Permohonan              | Sile lampiritam dokumen sokongan (jika per<br>* sekarane saz tekse Sine ( jost men zens):<br>* jens tat ( par ( jog ) per ):<br>1 dalam rekod<br>Dokumen | + Tambah Dokumen Sokongan<br>Lampiran |
|                                | Batal Yo * Keterangan ringkas berkenaan pengalaman KEBAKARAN KEBAKARAN KEBAKARAN K                                                                       |                                       |
| ASHRAF AZLAN >                 |                                                                                                    | ALI SIMPAN HANTAR                     |

- 4. Permohonan akan dipaparkan pada senarai permohonan competent person.
  - Status akan bertukar kepada **lulus permohonan** sekiranya permohonan telah diluluskan.
  - Sekiranya status **dikembalikan**, pemohon perlu mengemaskini butiran tidak lengkap yang ditanda.
  - Sekiranya status **ditolak**, Permohonan akan dikira Gagal dan pemohon perlu membuat permohonan semula.

| 💩 effis                                     | < LAM/                  |                                                  | ERMOHONAN COMPETENT P | ERSON     |           |                                    |                       |                                    |
|---------------------------------------------|-------------------------|--------------------------------------------------|-----------------------|-----------|-----------|------------------------------------|-----------------------|------------------------------------|
| Dashboard<br>Pengumuman<br>Competent Person | <b>Ca</b>               | <b>rian Terperinci</b><br>Carl Nama / No Rujukan |                       |           | Semua Sta | tus Permohonan                     | + Pe                  | rmononan Q                         |
| Status Permohonan  Direktori                | Set                     | : Semula                                         |                       |           |           |                                    |                       | Cari                               |
|                                             | 1 dalam re<br>Bil.<br>1 | kod<br>Nombor Rujukan 🏶<br>C-REG-0008            | PENDAFTARAN           | Perkara 🕏 |           | Tarikh Permohonan \$<br>11/11/2022 | Status \$<br>Diterima | Papar: 10 V<br>Tindakan \$<br>© "D |
| ASHRAF AZLAN >                              |                         |                                                  |                       |           |           |                                    |                       |                                    |

#### 2.2 Permohonan Pembaharuan

- 1. Klik Permohonan dan pilih Pembaharuan Akaun
  - Pembaharuan hanya boleh dilakukan 60 hari sebelum tarikh luput akaun.

| 💩 effis             | < LAN             | I <mark>AN UTAMA</mark> / SENARA | I PERMOHONAN COMPETENT P | ERSON      |                         |                  |                   |
|---------------------|-------------------|----------------------------------|--------------------------|------------|-------------------------|------------------|-------------------|
|                     | SEN               | ARAI PERMOHONAN                  | COMPETENT PERSON         |            |                         | +                | Permohonan Q      |
| Dashboard           |                   |                                  |                          |            |                         |                  | PEMBAHARUAN AKAUN |
| Competent Person    | G                 | arian Terperinci                 |                          |            |                         |                  | KEMASKINI PROFIL  |
| Permohonan          |                   | Cari Nama / No Rujukan           |                          |            | Semua Status Permohonan |                  | · ) - /           |
| 🟠 Status Permohonan |                   |                                  |                          |            |                         |                  |                   |
| Direktori           | ∧ Se              | et Semula                        |                          |            |                         |                  | Cari              |
|                     | 3 dalam r<br>Bil. | ekod<br>Nombor Rujukan           | ¢                        | Perkara \$ | Tarikh Permohonan 🗢     | Status \$        | Papar: 10 💙       |
|                     | 1                 | C-REN-0010                       | PEMBAHARUAN              |            | 11/11/2022              | Lulus Permohonan | © 3               |
|                     | 2                 | C-REN-0009                       | PEMBAHARUAN              |            | 11/11/2022              | Lulus Permohonan | © ")              |
|                     | 3                 | C-REG-0008                       | PENDAFTARAN              |            | 11/11/2022              | Lulus Permohonan | 0 3               |
| ASHRAF AZLAN        |                   |                                  |                          |            |                         |                  |                   |
|                     |                   |                                  |                          |            |                         |                  |                   |

- 2. Lengkapkan borang pembaharuan. Kemudian, klik HANTAR.
  - Untuk melakukan pembaharuan untuk tahun ke-5, competent person wajib menghadiri kelas refresher untuk kursus latihan CP dan memuatnaik sijil terbaru.

| ef£iS               |     | * Kelayakan Akademik / Latihan Kursus :<br>Sila serahkan semua salinan sijil (disahkan oleh<br>* makaimum saiz (toto: Smb (dokumen: 20mb).<br>* jenis fail (og jag jag ).<br>1 dalam rekod | Pesuruhjaya Sumpah) yang dilampirka    | n di bawah kepada alamat di atas.          | + Tambah Kelayakan Akademik / latihan kursus |
|---------------------|-----|----------------------------------------------------------------------------------------------------|----------------------------------------|--------------------------------------------|----------------------------------------------|
| Dashboard           |     | Kelayakan                                                                                                    | Tahun                                  | Universiti / Institusi / Sekolah           | Lampiran                                     |
| Pengumuman          |     |                                                                                                    |                                        |                                            | 2.0                                          |
| Competent Person    | ~ ] | DIPLOMA                                                                                                    | 2011                                   | POLITEKNIK MUAR                            | jenis: application/pdf                       |
| Permohonan          |     |                                                                                                    |                                        |                                            | saiz: 30 KB                                  |
| 🟠 Status Permohonan |     |                                                                                                    |                                        |                                            |                                              |
| Direktori           |     | * makisimum sait (föto: Smb   dokumer: 20mb).<br>* jenis fail ( pdf   jpg ] png ).<br>Dokumen                                                                                              | an ar oar reganar perteroranar         |                                            | Lampiran                                     |
|                     |     | * Sijil Kursus Latihan Competent Person                                                                                                    |                                        |                                            | jenis: application/pdf<br>sale: 30 KB        |
|                     |     | * Surat Pengesahan Pengalaman dari Majika                                                                                                    | an, Penyata KWSP 2 tahun terkini dan 3 | bulan Pembayaran dari Majikan atau Form 19 | jenis: application/pdf<br>saiz: 30 KB        |
|                     |     |                                                                                                    |                                        |                                            | <b>B</b> <i>Q</i>                            |

- 3. Notifikasi kepastian untuk menghantar borang pembaharuan akan dikeluarkan. Klik YA.
  - Status akan bertukar kepada **lulus permohonan** sekiranya permohonan telah diluluskan.
  - Sekiranya status **dikembalikan**, pemohon perlu mengemaskini butiran tidak lengkap yang ditanda.
  - Sekiranya status **ditolak**, Permohonan akan dikira Gagal dan pemohon perlu membuat permohonan semula.

| ef£iS                          |           | * Sijil Kursus Latihan Competent Person                                                                                                    | jenis: application/pdf<br>sate: 30 KB |
|--------------------------------|-----------|----------------------------------------------------------------------------------------------------|---------------------------------------|
| Dashboard                      |           | * Surat Pengesahan Pengalaman dari Majikan, Penyata KWSP 2 tahun terkini dan 3 bulan Pembayaran dari Majikan atau Form 19                                                                                      | jenik: application/pdf<br>satz: 30 KB |
| Pengumuman<br>Competent Person | <u>^]</u> | " Borang akuan berkanun (Pesuruhjaya Sumpah)                                                                                                    | jenis: application/pdf<br>salz: 30 KB |
| Permohonan                     |           |                                                                                                    |                                       |
| Direktori                      | ^         | Sila Jampirkan dokumen sokongan (jila pert<br>* makumaa as fotot toisi Johawane 20tots.)<br>9 dalam rekod<br>Dokumen<br>* Keterangan ringkas berkenaan pengalaman<br>* Keterangan ringkas berkenaan pengalaman | + Tambah Dokumen Sokongan<br>Lampiran |
| ASHRAF AZLAN<br>⊕ Log Keluar   | ,         |                                                                                                    | KEMBALI SIMPAN HANTAR                 |

#### 2.3 Permohonan Kemaskini Profil

1. Klik Permohonan dan pilih kemaskini Profil.

| é effis                      | < LA                      | MAN UTAMA / SENARAI                                    | PERMOHONAN COMPETENT F     | PERSON     |                                                  |                                                  |                                   |
|------------------------------|---------------------------|--------------------------------------------------------|----------------------------|------------|--------------------------------------------------|--------------------------------------------------|-----------------------------------|
|                              | SEN                       | ARAI PERMOHONAN                                        | COMPETENT PERSON           |            |                                                  | + Per                                            | mohonan                           |
| Dashboard                    |                           |                                                        |                            |            |                                                  | PEN                                              | IBAHARUAN AKAUN                   |
| Competent Person             | ^] ·                      | Carian Terperinci                                      |                            |            |                                                  | KEN                                              | ASKINI PROFIL                     |
| Permohonan                   |                           | Cari Nama / No Rujukan                                 |                            |            | Semua Status Permohonan                          |                                                  |                                   |
| 🟠 Status Permohonan          | -                         |                                                        |                            |            |                                                  |                                                  |                                   |
| Direktori                    | ^ *                       | iet Semula                                             |                            |            |                                                  |                                                  | Cari                              |
|                              | 3 dalam<br>Bil.<br>1<br>2 | rekod<br>Nombor Rujukan \$<br>C-REN-0010<br>C-REN-0009 | PEMBAHARUAN<br>PEMBAHARUAN | Perkara \$ | Tarikh Permohonan \$<br>11/11/2022<br>11/11/2022 | Status ‡<br>Lulus Permohonan<br>Lulus Permohonan | Papar: 10 V<br>Tindakan \$<br>@ 5 |
|                              | 3                         | C-REG-0008                                             | PENDAFTARAN                |            | 11/11/2022                                       | Lulus Permohonan                                 | 0 3                               |
| ASHRAF AZLAN<br>⊕ Log Keluar |                           |                                                        |                            |            |                                                  |                                                  |                                   |

#### 2. Kemaskini maklumat yang diperlukan. Kemudian klik HANTAR.

| é effis             | * Sijil Kursus Latihan Competent Person                                                                                                    | jenis: application/pdf<br>sata: 30 KB |
|---------------------|----------------------------------------------------------------------------------------------------|---------------------------------------|
| Dashboard           | * Surat Pengesahan Pengalaman dari Majikan, Penyata KWSP 2 tahun terkini dan 3 bulan Pembayaran dari Majikan atau Form 19                                                                                                    | jenis: application/pdf<br>salz: 30 KB |
| Competent Person    | * Borang akuan berkanun (Pesuruhjaya Sumpah)                                                                                                    | Jenis: application/pdf<br>sata: 30 KB |
| 🙆 Status Permohonan |                                                                                                    |                                       |
|                     | Sila lampirkan dokumen sokongan (jika perlu) :<br>* natalisma sat (dots (in di dokumen: 20mls).<br>* jens fail ( pdf   pg ] png ].<br>0 dalam rekod<br>Dokumen<br>* Keterangan ringkas berkenaan pengalaman<br>BERPENGALAMAN MENJADI JURUTEKNIK DALAM BAHAGIAN KESELAMATAN<br>KEBAKARAN | + Tambah Dokumen Sokongan<br>Lampiran |
| ASHRAF AZLAN        | [                                                                                                    | KEMBALI SIMPAN HANTAR                 |

- 3. Permohonan kemaskini profil akan dipaparkan pada senarai permohonan.
  - Status akan bertukar kepada **lulus permohonan** sekiranya permohonan telah diluluskan.
  - Sekiranya status **dikembalikan**, pemohon perlu mengemaskini butiran tidak lengkap yang ditanda.
  - Sekiranya status **ditolak**, Permohonan akan dikira Gagal dan pemohon perlu membuat permohonan semula.

| 💩 effis             | < LAM      | AN UTAMA / SENA        | RAI PERMOHONAN COMPETENT PE | RSON       |                         |                  |             |
|---------------------|------------|------------------------|-----------------------------|------------|-------------------------|------------------|-------------|
|                     | SEN        | ARAI PERMOHONA         | AN COMPETENT PERSON         |            |                         | + Perr           | mohonan     |
| Dashboard           |            |                        |                             |            |                         |                  |             |
| Competent Person    | Ca         | rian Terperinci        |                             |            |                         |                  |             |
| Permohonan          |            | Cari Nama / No Rujukan |                             |            | Semua Status Permohonan |                  | ~           |
| 🏠 Status Permohonan |            |                        |                             |            |                         |                  |             |
| Direktori           | Se         | t Semula               |                             |            |                         |                  | Cari        |
|                     | 4 dalam re | ekod                   |                             |            |                         |                  | Papar: 10 💙 |
|                     | Bil.       | Nombor Rujuka          | in \$                       | Perkara \$ | Tarikh Permohonan 🖨     | Status \$        | Tindakan 🖨  |
|                     | 1          | C-UPD-0024             | KEMASKINI PROFIL            |            | 18/11/2022              | Diterima         | 0 3         |
|                     | 2          | C-REN-0010             | PEMBAHARUAN                 |            | 11/11/2022              | Lulus Permohonan | 0 7         |
|                     | 3          | C-REN-0009             | PEMBAHARUAN                 |            | 11/11/2022              | Lulus Permohonan | 0 3         |
| ASHRAF AZLAN        | 4          | C-REG-0008             | PENDAFTARAN                 |            | 11/11/2022              | Lulus Permohonan | 0 3         |
| 🕞 Log Keluar        |            |                        |                             |            |                         |                  |             |

# 2.4 Papar Sejarah Permohonan

1. Pada senarai permohonan, klik ikon sejarah transaksi permohonan.

| è ef <b>£ن</b> ے              | < LAMAN UTAMA / SENARAI PERMOHONAN COMPETENT PERSON |                                                                    |                                                |            |                                                                |                                          | _                                                      |
|-------------------------------|-----------------------------------------------------|--------------------------------------------------------------------|------------------------------------------------|------------|----------------------------------------------------------------|------------------------------------------|--------------------------------------------------------|
| Dashboard<br>Competent Person | Cai                                                 | rian Terperinci                                                    | JMPETENT PERSON                                |            |                                                                | + Peri                                   | mohonan Q                                              |
| Permohonan                    | _                                                   | Cari Nama / No Rujukan                                             |                                                |            | Semua Status Permohonan                                        |                                          | ~                                                      |
| Direktori ^                   | 4 dalam re<br>Bil.<br>1<br>2<br>3                   | kod<br>Nombor Rujukan \$<br>C-UPD-0024<br>C-REN-0010<br>C-REN-0009 | KEMASKINI PROFIL<br>PEMBAHARUAN<br>PEMBAHARUAN | Perkara \$ | Tarikh Permohonan \$<br>18/11/2022<br>11/11/2022<br>11/11/2022 | Status ©<br>Diterima<br>Lulus Permohonan | Cari<br>Papar: 10 V<br>Tindakan ¢<br>© 3<br>© 3<br>© 3 |
| ASHRAF AZLAN<br>🕞 Log Keluar  | 4                                                   | C-REG-0008                                                         | PENDAFTARAN                                    |            | 11/11/2022                                                     | Lulus Permohonan                         | 07                                                     |

2. Sejarah transaksi permohonan akan dipaparkan.

| ¢ e <b>f£is</b>                  |        | < LAM/           | AN UTAMA / SENAF | AI PERMOHONAN COMPETENT P | ERSON            |                   | _                    |             |
|----------------------------------|--------|------------------|------------------|---------------------------|------------------|-------------------|----------------------|-------------|
|                                  | Sejara | SENA<br>ah Trans | aksi bagi Permoh | onan: C-REN-0010          |                  |                   | ľ                    | Permohonan  |
| Permohonan                       | Bil    |                  | Ulasan / I       | Comen                     | Dikemaskini Oleh | Status Permohonan | Tarikh Kemaskini     | ~           |
| ) Status Permohonan<br>Direktori | 1      | Permohon         | an Diterima      |                           | ASHRAF AZLAN     | Diterima          | 11 Nov 2022 04:18 PM | Cari        |
|                                  | 2      | Penilaian I      | Diluluskan       |                           | AZMI BIN SAAT    | Lulus Penilaian   | 11 Nov 2022 04:20 PM |             |
|                                  | 3      | Permohon         | an diluluskan    |                           | FAUZI BIN AHMAD  | Lulus Permohonan  | 11 Nov 2022 04:22 PM | Papar: 10 🗸 |
|                                  |        |                  |                  |                           |                  |                   | KEMBALI              | Tindakan 🕈  |
|                                  |        | 2                | C-REN-0010       | PEMBAHARUAN               |                  | 11/11/2022        | Lulux Permohonan     | 09          |
|                                  |        | 3                | C-REN-0009       | PEMBAHARUAN               |                  | 11/11/2022        | Lulus Permohonan     | 09          |
|                                  |        | 4                | C-REG-0008       | PENDAFTARAN               |                  | 11/11/2022        | Lulus Permohonan     | 0 7         |
| C> Log Keluar                    |        |                  |                  |                           |                  |                   |                      |             |

# 2.5 Papar Profil Competent Person

1. Pada Dashboard, klik lihat pada profil competent person.

| ؋ eF£i9                       |   | ASHRAF AZLAN       |               |                                  |                                 |
|-------------------------------|---|--------------------|---------------|----------------------------------|---------------------------------|
| Dashboard                     |   | 🛍<br>Nama Syarikat |               | ٤                                | th.                             |
| Competent Person<br>Direktori | ^ | UMJ ENGINEERIN     | G<br>Berhenti | Profil Competent Person<br>Lihat | Sijil Competent Person<br>Lihat |
|                               |   | #                  | Tarikh Mula   | Tarik                            | h Akhir                         |
|                               |   | 1 11 November 2022 |               | 11 November 2024                 |                                 |
|                               |   | 2 11 November 2022 |               | 30 November 2024                 |                                 |
|                               |   | Baki: 59 bulan     |               |                                  |                                 |
| ASHRAF AZLAN                  |   |                    |               |                                  |                                 |
| ⊖ Log Kelua                   | r |                    |               |                                  |                                 |

2. Profil Competent Person akan dipaparkan. Klik Cetak sijil untuk melihat sijil CP.

| 💩 effis             | C LAMAN UTAMA, / PROFIL COMPETENT PERSON |                       | Í          |
|---------------------|------------------------------------------|-----------------------|------------|
|                     | Profil Competent Person                  | S                     | ijil Cetak |
| Dashboard           | Maklumat Pemohon                         |                       | ^          |
| Competent Person    |                                          |                       | - 1        |
| Permohonan          | * Gambar                                 | <b>*</b>              |            |
| 🙆 Status Permohonan |                                          |                       |            |
| Direktori ^         |                                          |                       |            |
|                     | Nama                                     | ASHRAF AZLAN          |            |
|                     | " No. Kad Pengenalan                     | 910910100441          |            |
|                     | * Salinan Kad Pengenalan                 | <ul><li>④ 平</li></ul> |            |
|                     | * Jantina                                | LELAKI                |            |
| ASHRAF AZLAN        | No. Telefon                              | 0172132456            |            |
| G→ Log Keluar       | Emel                                     | ASHRAFCP@CONVEP.COM   |            |

3. Sijil Competent Person akan dipaparkan.

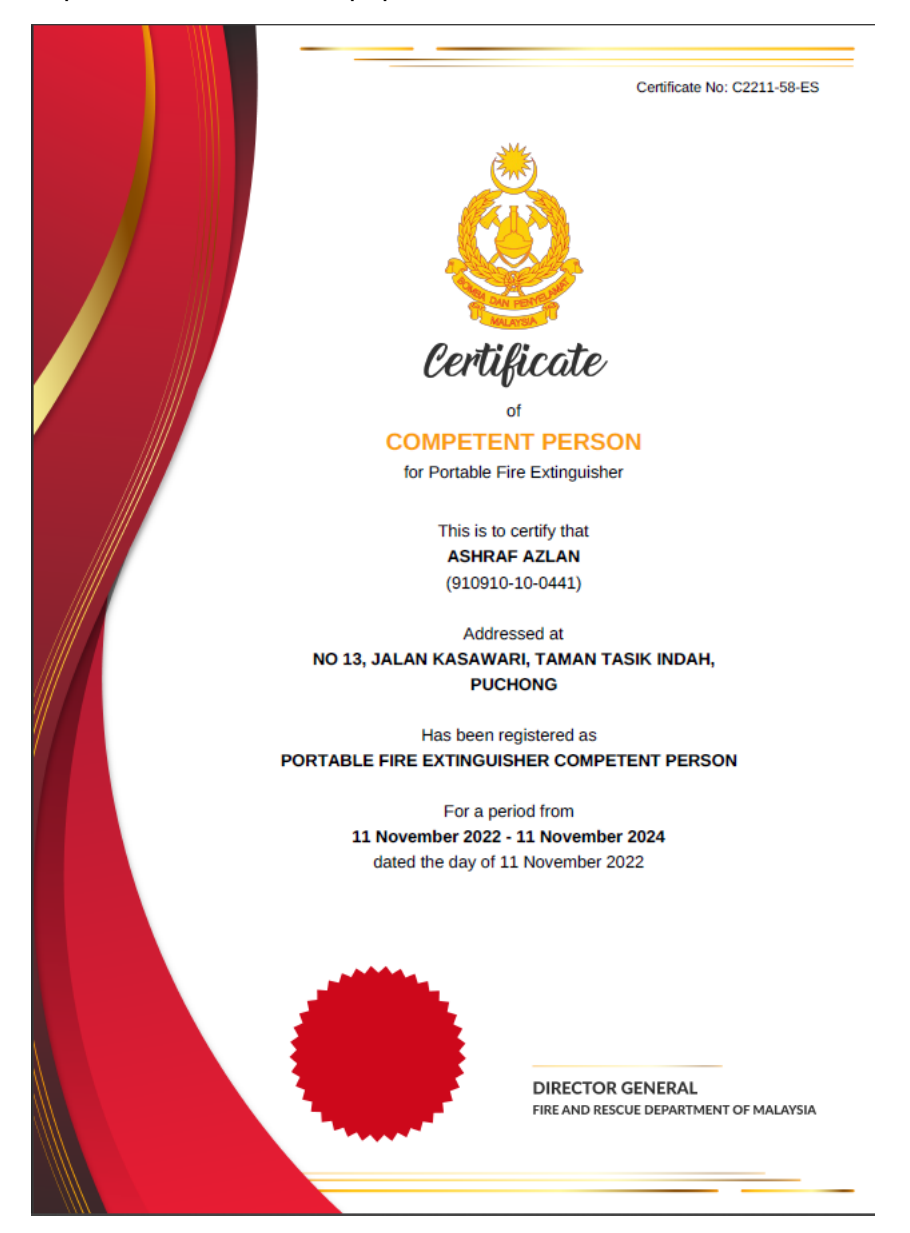

# 3.0 Berhenti dari Syarikat Kontraktor.

1. Pada Dashboard, klik BERHENTI pada Nama Syarikat.

| <u> eFEE</u>  |    | KHAIRUL ANUAR        |              |                         |                                          |
|---------------|----|----------------------|--------------|-------------------------|------------------------------------------|
| Dashboard     |    | iii<br>Nama Syarikat |              | ٨                       | el el el el el el el el el el el el el e |
| Pengumuman    | ~  | CT FIRE SDN BHD      |              | Profil Competent Person | Sijil Competent Person                   |
| Direktori     | ~  |                      | Berhenti     | Lihat                   | Lihat                                    |
|               |    |                      | Toulla Maria | To di                   | h Alab                                   |
|               |    | 1 08 November 2022   | Tarikh Mula  | 08 November 2024        | n Akhir                                  |
|               |    | Baki: 59 bulan       |              |                         |                                          |
| KHAIRUL ANUAR | >  |                      |              |                         |                                          |
| G→ Log Kelua  | ar |                      |              |                         |                                          |

2. Lengkapkan soalan dan tarikh berhenti beserta ulasan berhenti dari syarikat semasa. Kemudian klik BERHENTI.

| é effis             |                                           |                                                                               |                  |
|---------------------|-------------------------------------------|-------------------------------------------------------------------------------|------------------|
|                     | " Keterangan ringkas berkenaan pengalaman | BENEFINGALAMAN MENJADI JUKU EKNIK DAN TELAH MENGHADIKI KUKSUS<br>LATIHAN ASAS |                  |
| Dashboard           |                                           |                                                                               |                  |
| Pengumuman          |                                           |                                                                               |                  |
| Competent Person    | Untuk Pengesahan Competent Person         |                                                                               | ^                |
| Permohonan          |                                           |                                                                               |                  |
| 🙆 Status Permohonan |                                           |                                                                               |                  |
| Direktori ^         | * Anda ingn Berhenti?                     | Ya Tidak                                                                      |                  |
|                     | * Tarikh Berhenti                         | Pilih Tarikh                                                                  |                  |
|                     | * Ulasan / Komen                          |                                                                               |                  |
|                     |                                           | 4                                                                             |                  |
|                     |                                           |                                                                               | KEMBALI BERHENTI |
| KHAIRUL ANUAR >     |                                           |                                                                               |                  |
| → Log Keluar        |                                           |                                                                               |                  |